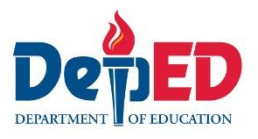

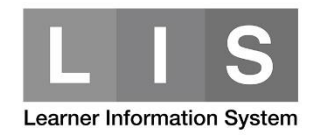

# **Finalization of Classes and Semesters (SHS)**

#### Please be advised of the following:

1. A class cannot be finalized if there are any pending change requests.

#### Note:

 Learner with "No status" will be converted to "Completer" once the class is finalized. This will only apply if both semester has either "No Status" or "Completer" status.

The Program Status will be automatically converted to "Regular".

| 1 <sup>st</sup> semester | 2 <sup>nd</sup> semester | EOSY once finalized |
|--------------------------|--------------------------|---------------------|
| Completer                | No Status                | Completer – Regular |
| Completer                | Completer                | Completer – Regular |

- Learner with "Incomplete" status either 1<sup>st</sup> or 2<sup>nd</sup> semester would require to update the 2<sup>nd</sup> semester status and Program Status.
- 2. All classes must be finalized before a semester can be finalize.
- 3. The 1<sup>st</sup> semester must be finalized first before the 2<sup>nd</sup> semester can be finalize.

#### To finalize a class, here are the steps:

1. Go to LIS website <u>http://lis.deped.gov.ph/</u> and login using the School Head account.

| ated |
|------|
|      |

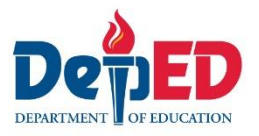

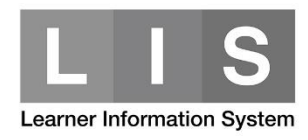

2. Once login, click the Learner Information System link.

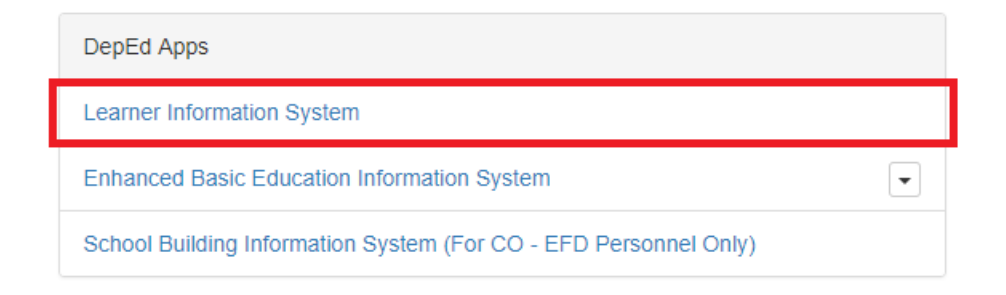

3. Click the Senior High School tab.

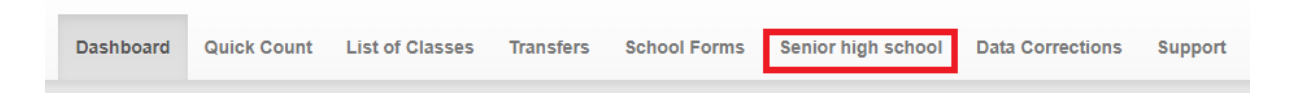

4. Under 1<sup>st</sup> Semester, click the List of Classes.

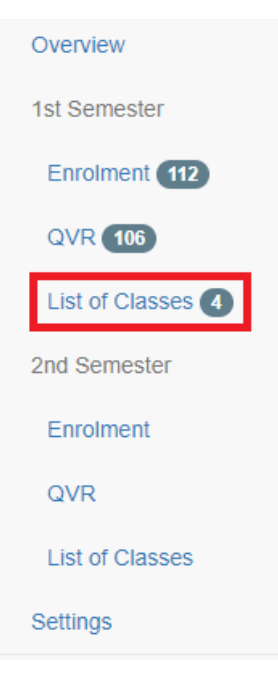

5. Search the class need to finalize. Then, click the <u>Review & Finalize</u> link.

| 3 | Academic Track          | 11 | 24 | 31 | 55 | Enrol Review & Finalize Edit School Form - |
|---|-------------------------|----|----|----|----|--------------------------------------------|
|   | General Academic Strand |    |    |    |    |                                            |

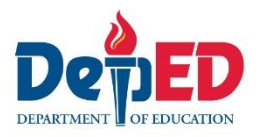

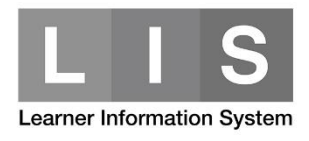

### 6. Click the Finalize Class button.

EOSY is submitted and finalized.

| SY 2017 - 2018 enrolment masterlist                               |                              |
|-------------------------------------------------------------------|------------------------------|
| Grade 11 & 12   Grade 11   Grade 12                               | Enrol Learner Finalize Class |
|                                                                   |                              |
| 7. Click the Ok button.                                           |                              |
| Are you sure? You will no longer be able to make updates once the |                              |

OK Cancel

A notification will be displayed once the class is finalized.

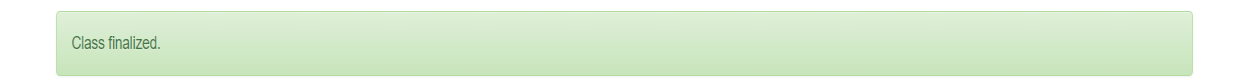

To unfinalize a class, here are the steps:

1. Click the List of Classes.

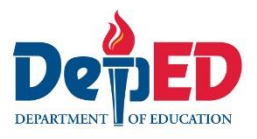

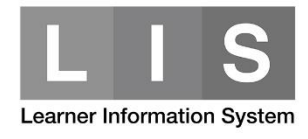

### 2. Search the class need to unfinalize. Then, click the <u>Unfinalize</u> link.

| Academic Track          | 11 | 24 | 31 | 55 | Enrolment            | School Form - |
|-------------------------|----|----|----|----|----------------------|---------------|
| General Academic Strand |    |    |    |    | Finalized 05/02/2018 |               |
|                         |    |    |    |    | Unfinalize           |               |
|                         |    |    |    |    |                      |               |

### A notification will be displayed once the class is unfinalized.

Class unfinalized.

### To finalize a semester, here are the steps:

1. Click the Overview link.

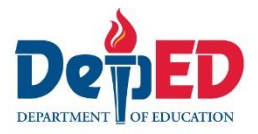

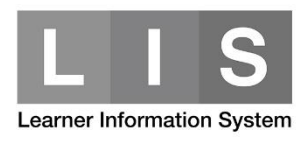

| Senior high school |  |  |  |  |  |
|--------------------|--|--|--|--|--|
| Overview           |  |  |  |  |  |
| 1st Semester       |  |  |  |  |  |
| Enrolment 44       |  |  |  |  |  |
| List of Classes 1  |  |  |  |  |  |
| 2nd Semester       |  |  |  |  |  |
| Enrolment          |  |  |  |  |  |
| List of Classes    |  |  |  |  |  |
| Support            |  |  |  |  |  |

# 2. Click the Finalize & Submit button.

|                     | Grade 11 |    |    | Grade 12 |   |                   |  |
|---------------------|----------|----|----|----------|---|-------------------|--|
|                     | М        | F  | Т  | М        | F | Т                 |  |
| 1st semester        |          |    |    |          |   | Finalize & Submit |  |
| No status           | 0        | 0  | 0  | 0        | 0 | 0                 |  |
| Completer           | 24       | 20 | 44 | 0        | 0 | 0                 |  |
| Incomplete          | 0        | 0  | 0  | 0        | 0 | 0                 |  |
| No longer in school | 0        | 0  | 0  | 0        | 0 | 0                 |  |
| Transferred-out     | 0        | 0  | 0  | 0        | 0 | 0                 |  |
|                     |          |    |    |          |   |                   |  |

3. Click the Ok button.

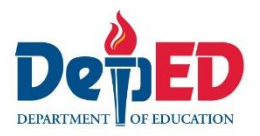

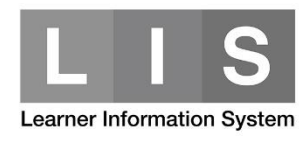

Are you sure? You will no longer be able to make updates once submitted and finalized.

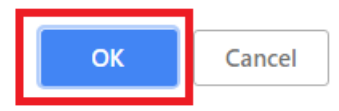

## A notification will be displayed once the 1<sup>st</sup> semester is finalized.

1st semester finalized.

Note:

Follow the same steps in finalizing the 2<sup>nd</sup> semester.